# Beispiel: Österreich - Befristet abweichender Steuersatz

## Neuen Umsatzsteuerschlüssel anlegen und entsprechende Buchungskonten zuweisen

Für die Umsetzung der Mehrwertsteueranpassung 2020 sind für österreichische Mandanten manuelle Eingriffe im Bereich der Umsatzsteuer vorzunehmen.

Wählen Sie hierzu: PARAMETER - SONSTIGE - UMSATZSTEUER und kopieren Sie an dieser Stelle über die Schaltfläche: NEU - KOPIEREN entweder den Steuerschlüssel mit 20% oder 10% und legen Sie somit händisch einen Schlüssel mit 5% Umsatzsteuer an.

| @ =                         |                                   |            |      |         |                                         | Finanzl                                  | buchhaltung | g: Parameter | bearbeiten              |      |        |       |           | ?     | A        |           | ×   |
|-----------------------------|-----------------------------------|------------|------|---------|-----------------------------------------|------------------------------------------|-------------|--------------|-------------------------|------|--------|-------|-----------|-------|----------|-----------|-----|
| Start H                     | Hilfe                             |            |      |         |                                         |                                          |             |              |                         |      |        |       |           |       |          |           |     |
| Contraction Schließen       | Speichern<br>& schließen Speicher | n Zurückse | tzen | System  | Neu Ändern                              | Löschen                                  | Standard    | Weitere      | Nach oben<br>Nach unten |      |        |       |           |       |          |           | ~   |
| Parameter di                | urchsuchen                        |            | Saud |         | Kopieren                                | Strg+K                                   |             |              |                         |      | _      |       |           | -     |          |           |     |
| Sonstige: Offis: Neu Suig+N |                                   |            |      |         |                                         |                                          |             |              |                         |      |        |       |           |       |          |           |     |
| - 🕞 P                       | arameter                          |            | Std  | Schl-Mr | Rezeichnung                             |                                          |             |              |                         |      | Cuffix | DATEV | Cata (%)  | Info  | Stoweru  | nctellung |     |
| T                           | extbausteine                      |            | Stu. | 0       | Mehrwertsteuer 0%                       | (Drittland)                              |             |              |                         |      | USF    | DATEV | 5812 (76) | inito | Steuerui | ristenung | - ^ |
| - 🕞 R                       | lechtschreibprüfung               |            |      | 1       | Mehrwertsteuer 109                      | 6                                        |             |              |                         |      | M10    |       | 10,0      |       |          |           |     |
| - 🕞 A                       | Autokorrektur                     |            | 0    | 2       | Mehrwertsteuer 20%                      | %                                        |             |              |                         |      | M20    |       | 20,0      |       |          |           |     |
| - 🖓 F                       | ilterdefinitionen                 |            |      | 3       | 3 Mehrwertsteuer 13% M                  |                                          |             |              |                         | M13  | 4      | 13,0  |           |       |          |           |     |
| F                           | remdwährungen                     |            |      | 4       | Mehrwertsteuer 129                      | 6                                        |             |              |                         |      | M12    |       | 12,0      |       |          |           |     |
|                             | nreden                            |            |      | 5       | Mehrwertsteuer 0%                       |                                          |             |              |                         |      | M0     |       |           |       |          |           |     |
|                             | itel                              |            |      | 6       | Vorsteuer 0%                            |                                          |             |              |                         |      | VSF    |       |           |       |          |           |     |
|                             |                                   |            |      | 7       | Vorsteuer 13% V                         |                                          |             |              |                         | V13  | 6      | 13,0  |           |       |          |           |     |
|                             | orsatzworte                       |            |      | 8       | Vorsteuer 10% V10                       |                                          |             |              |                         | V10  |        | 10,0  |           |       |          |           |     |
|                             | lamenszusatze                     |            |      | 9       | Vorsteuer 20% V2                        |                                          |             |              |                         | V20  |        | 20,0  |           |       |          |           |     |
| - 13° P                     | ositionen                         |            |      | 10      | 1 Vorsteuer 12% V12                     |                                          |             |              |                         | EM10 |        | 12,0  |           |       |          |           |     |
| - 🖉 A                       | bteilungen (für Ansprechpa        | ertner,)   |      | 12      | EU MwSt 20% (ohne                       |                                          |             |              |                         |      | EM20   |       | 20.0      |       |          |           |     |
|                             | Anzahl der Nachkommastell         | en         |      | 13      | EU MwSt (mit UID-                       | Nr)                                      |             |              |                         |      | FFI    |       | 20,0      |       |          |           | -   |
| 📝 S                         | tartseite                         |            |      | 14      | Mehrwertsteuer 199                      | %                                        |             |              |                         |      | M19    | 3     | 19.0      |       |          |           |     |
| —📝 S                        | chaubilder                        |            |      | 15      | Eigenverbrauch Mw                       | /st. 10%                                 |             |              |                         |      | EI10   | -     | 10,0      |       |          |           | -   |
|                             | rfassungsvorlagen                 |            |      | 16      | Eigenverbrauch Mw                       | /st. 20%                                 |             |              |                         |      | EI20   |       | 20,0      |       |          |           |     |
| - 📝 U                       | Imsatzsteuer                      |            |      | 17      | Vorsteuer 19%                           |                                          |             |              |                         |      | V19    | 9     | 19,0      |       |          |           | _   |
| - 💦 U                       | Imsatzsteuerkategorien            |            |      | 18      | EU VST 10% (mit UI                      | D-Nr)                                    |             |              |                         |      | EV10   |       | 10,0      |       |          |           |     |
|                             | andeszuweisungen für Ums          | atzsteuerk |      | 19      | EU VST. 20% (mit U                      | ID-Nr)                                   |             |              |                         |      | EV20   |       | 20,0      |       |          |           |     |
|                             | )ffnungs- & Arbeitszeiten         |            |      | 20      | KFZ Vorsteuer 20%                       | Österreich/Ir                            | nland       |              |                         |      | V27    |       | 20,0      |       |          |           |     |
|                             | uto Archivierungen                |            |      | 21      | KFZ EU VST.20% (m                       | it UID-Nr)                               |             |              |                         |      | EV27   |       | 20,0      |       |          |           |     |
|                             | AutoArchivierungen                |            |      |         |                                         | lmmobilien VSt 20% Österreich/Inland V28 |             |              |                         |      |        | 20,0  |           |       |          |           |     |
|                             | eine automatischen Numm           | iern       |      | 23      | Immobilien EU VST.20% (mit UID-Nr) EV28 |                                          |             |              |                         |      | 20,0   |       |           |       |          |           |     |
| < B                         | ezeichner für Berechtigung:       | sgruppen 🗸 |      | 24      | EU MwSt sonstige L                      | eistungen (r                             | mit UID-Nr) |              |                         |      | EUSL   |       |           |       |          |           | *   |

Dabei ist zu beachten, dass als Steuersatz im Feld: "Satz (%)" 5,0 hinterlegt wird.

| = 🌏 =                                         |                        | Umsatzsteuer-Da                                        | Umsatzsteuer-Datensatz neu erfassen (KOPIE) |  |  |  |   |  |  |
|-----------------------------------------------|------------------------|--------------------------------------------------------|---------------------------------------------|--|--|--|---|--|--|
| Erfassung Hilfe                               |                        |                                                        |                                             |  |  |  |   |  |  |
| Speichern Qui<br>& schließen (Kopie<br>Aktion | ick Verwerfen<br>eren) | Ausschneider<br>Kopieren<br>Einfügen<br>Zwischenablage | FKU F                                       |  |  |  | ~ |  |  |
| Steuerschlüssel                               | 36 🗹 Kann ber          | nutzt werden                                           |                                             |  |  |  |   |  |  |
| Steuerart                                     | Mehrwertsteuer (no     | ormal)                                                 | ~                                           |  |  |  |   |  |  |
| Bezeichnung                                   | Mehrwertsteuer 5%      | 4                                                      |                                             |  |  |  |   |  |  |
| Steuersatz / Vorgab                           | en FiBu Info           |                                                        |                                             |  |  |  | * |  |  |
| Steuersatz<br>Satz (%)<br>Bewertungssatz (%   | 6) 5,0                 | 🗌 "In Hundert"-Bere                                    | chnung (nur in FiBu)                        |  |  |  |   |  |  |
| Vorgaben                                      |                        |                                                        |                                             |  |  |  |   |  |  |
| Suffix                                        | M5                     |                                                        |                                             |  |  |  |   |  |  |
| Feldnummer für U                              | VA 44                  | -                                                      | 4.6                                         |  |  |  |   |  |  |
| Bezeichnung für D                             | bruck 5%               |                                                        | (bei Sammelausgabe)                         |  |  |  |   |  |  |
| ZUGPEKD Stellerar                             | (INICHT ZUG            | eorunet)                                               | ~                                           |  |  |  |   |  |  |
| DATEV Steuerschlüs<br>ab 01.01.2021           | (Nicht zue             | eordnet) 🗸                                             |                                             |  |  |  |   |  |  |
| ab 01.07.2020                                 | (Nicht zug             | reordnet) v (bis 31.12.2020)                           |                                             |  |  |  |   |  |  |
| ab 01.01.2007                                 | (Nicht zug             | (bis 30.06.2020)                                       |                                             |  |  |  |   |  |  |
| bis 31.12.2006                                | (Nicht zug             | jeordnet) 🗸                                            |                                             |  |  |  |   |  |  |
| Gültigkeit für Land<br>Land                   | (Nicht zug             | jeordnet)                                              | ~                                           |  |  |  |   |  |  |
| Steuerumstellung                              | 🗹 Keine l              | Jmstellungsautomatik bei Steuer                        | umstellungen anwenden                       |  |  |  |   |  |  |

#### Info:

Für österreichische Mandanten ist keine Umstellungsautomatik vorhanden, weshalb das Kennzeichen: KEINE UMSTELLUNGSAUTOMATIK BEI STEUERUMSTELLUNGEN ANWENDEN aktiviert werden sollte.

#### Beachten Sie:

Da das entsprechende Gesetz noch der Zustimmung des österreichischen Nationalrats und Bundesrats bedarf, muss nach Verabschiedung des Gesetzes (voraussichtlich: KW 29 / 30) noch das Feld: FELDNUMMER FÜR UVA angepasst werden.

### Buchungskonten zuweisen

Wechseln Sie nun im Umsatzsteuer-Datensatz auf das Register: FIBU. Hier sind die Kontonummern für FiBu-Buchungen entsprechend anzupassen.

| = 📀 =                                     | ?                                                                                                    | Ŧ                      |              | × |         |      |     |    |  |  |  |  |
|-------------------------------------------|----------------------------------------------------------------------------------------------------|------------------------|--------------|---|---------|------|-----|----|--|--|--|--|
| Erfassung Hilfe                           |                                                                                                    |                        |              |   |         |      |     |    |  |  |  |  |
| Speichern<br>& schließen<br>Aktionen      | Verwerfen Einfüg                                                                                                    |                        |              |   | ~       |      |     |    |  |  |  |  |
| Steuerschlüssel 36 🗹 Kann benutzt werden  |                                                                                                    |                        |              |   |         |      |     |    |  |  |  |  |
| Steuerart N                               |                                                                                                    |                        |              |   |         |      |     |    |  |  |  |  |
| Bezeichnung Mehrwertsteuer 5%             |                                                                                                    |                        |              |   |         |      |     |    |  |  |  |  |
| Steuersatz / Vorgaben                     | Steuersatz / Vorgaben FiBu Info                                                                                                    |                        |              |   |         |      |     |    |  |  |  |  |
| Information<br>Beachten Sie: W<br>werden. | Information<br>Beachten Sie: Wenn bereits Buchungen (auch Proformabuchungen) mit diesen Werten gebucht wurden, dürfen diese Einstellungen NICHT geändert<br>werden. |                        |              |   |         |      |     |    |  |  |  |  |
| Kontonummern (für Fi                      | Bu Buchungen) ——                                                                                                    |                        |              |   |         |      |     |    |  |  |  |  |
| Kontonummer                               | 3502                                                                                                    | Umsatzsteuer 20%       |              |   | ۰ ۹     |      |     |    |  |  |  |  |
| prov. Kontonummer                         | 3520                                                                                                    | Umsatzsteuer noch nich | t fällig 20% |   | ۰ ۹     |      |     |    |  |  |  |  |
| Skontokonto                               | 4420                                                                                                    | Gewährte Skonti 20%    |              |   | ۰ ۹     | zu ä | nde | rn |  |  |  |  |
| Preisnachlasskonto                        |                                                                                                    |                        |              |   | ۰ ۹     | 24 4 |     |    |  |  |  |  |
| Erfolgskontonummer                        | r 4020                                                                                                    | Umsätze 20%            |              |   | <u></u> |      |     |    |  |  |  |  |
| Erlösschmälerungsko                       | onto                                                                                                    |                        |              |   | ۰۰۰ ۹   |      |     |    |  |  |  |  |

## Neuen Vorsteuerschlüssel anlegen und entsprechende Buchungskonten zuweisen

Analog zu der Kopie des Umsatzsteuerschlüssels gehen Sie auch bei Anlage des neuen Vorsteuerschlüssels mit 5% vor.

Kopieren Sie zunächst einen bestehenden Vorsteuerschlüssel (z. B. den Schlüssel für 20% - siehe Bild) und passen diesen entsprechend an.

| @ =                                                                                                    |       |                  |                               |             | Finanzl | buchhaltung | Paramete |  |  |
|----------------------------------------------------------------------------------------------------|-------|------------------|-------------------------------|-------------|---------|-------------|----------|--|--|
| Start Hilfe                                                                                                    |       |                  |                               |             |         |             |          |  |  |
| <ul> <li>Image: Second second second</li></ul> |       | Ξ.               | *                             |             |         | ⊘           |          |  |  |
| Schließen Speichern Speichern Zurückse<br>& schließen                                                                                                    | etzen | zen System Neu Ä |                               |             | Löschen | Standard    | Weitere  |  |  |
| Aktionen Parameter                                                                                                    |       | Einstellungen    | Ko                            | pieren      | Strg+K  | n: Umsatz   | steuer   |  |  |
| Parameter durchsuchen                                                                                                    | Son   | stige: Ums       | * De                          | eu          | Strg+N  |             |          |  |  |
| ······································                                                                                                    |       |                  |                               |             |         |             |          |  |  |
|                                                                                                    | Std.  | SchlNr.          | Bezeichr                      | Bezeichnung |         |             |          |  |  |
|                                                                                                    |       | 0                | Mehrwertsteuer 0% (Drittland) |             |         |             |          |  |  |
|                                                                                                    |       | 1                | Mehrwe                        | rtsteuer 10 | %       |             |          |  |  |
|                                                                                                    | Ø     | 2                | Mehrwe                        | rtsteuer 20 | %       |             |          |  |  |
| Startseite                                                                                                    |       | 3                | Mehrwe                        | rtsteuer 13 | %       |             |          |  |  |
| Schaubilder                                                                                                    |       | 4                | Mehrwe                        | rtsteuer 12 | %       |             |          |  |  |
|                                                                                                    |       | 5                | Mehrwe                        | rtsteuer 0% | 6       |             |          |  |  |
|                                                                                                    |       | 6                | Vorsteue                      | r 0%        |         |             |          |  |  |
|                                                                                                    |       | 7                | Vorsteue                      | r 13%       |         |             |          |  |  |
|                                                                                                    |       | 8                | Vorsteue                      | r 10%       |         |             |          |  |  |
| 📲 🔐 Landeszuweisungen für Umsatzsteuerk                                                                                                    |       | 9                | Vorsteue                      | r 20%       |         |             |          |  |  |
| 📝 Öffnungs- & Arbeitszeiten                                                                                                    |       | 10               | Vorsteue                      | er 12%      |         |             |          |  |  |

### Neue Umsatzsteuerkategorie einbringen und neuen Steuerschlüssel zuweisen

Wechseln Sie im Bereich der Parameter auf den Eintrag: UMSATZSTEUERKATEGORIEN. Markieren Sie den Bereich "1 Inland" und erstellen Sie über die Schaltfläche: NEUE KLASSE einen neuen Eintrag mit der Bezeichnung"ermäßigt 5%".

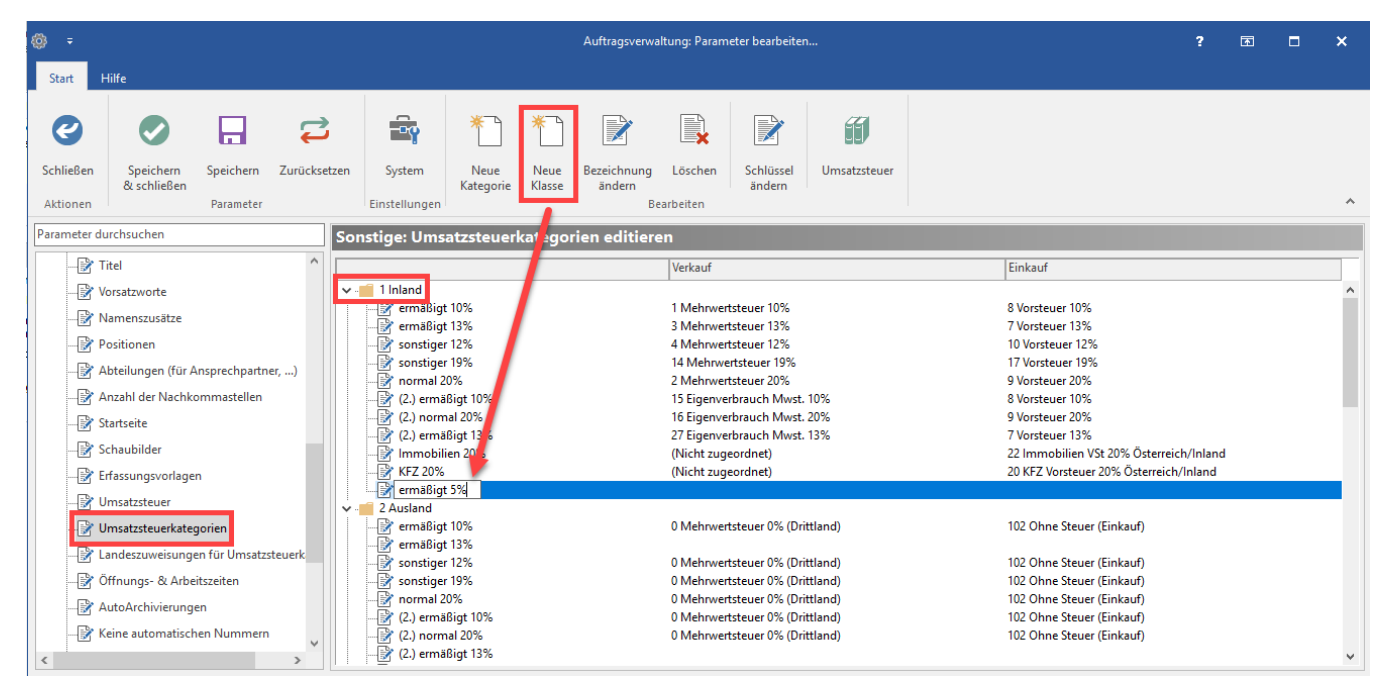

Öffnen Sie diesen Eintrag per Doppelklick (oder Schaltfläche: SCHLÜSSEL ÄNDERN) und hinterlegen Sie die im ersten Abschnitt angelegten Steuerschlüssel mit 5% für Verkauf und Einkauf.

| @ =                 |                                                                                                    |            |          |          |                       |                         |                                               | Finanzbuchha     | ltung: Param | eter bearbeiter                    | 1                 |       |   |                              |              |              | ?     | T | × |
|---------------------|----------------------------------------------------------------------------------------------------|------------|----------|----------|-----------------------|-------------------------|-----------------------------------------------|------------------|--------------|------------------------------------|-------------------|-------|---|------------------------------|--------------|--------------|-------|---|---|
| Start               | Hilfe                                                                                                    |            |          |          |                       |                         |                                               |                  |              |                                    |                   |       |   |                              |              |              |       |   |   |
| Ø                   |                                                                                                    |            | Ç        |          | Ξ.Υ                   | *                       | *                                             |                  | ×            |                                    | Ħ                 |       |   |                              |              |              |       |   |   |
| Schließen           | Speichern Spei                                                                                                | ichern Z   | Zurückse | tzen     | System                | Neue                    | Neue                                          | Bezeichnung      | Löschen      | Schlüssel                          | Umsatzsteue       | er    |   |                              |              |              |       |   |   |
| Aktionen            | & schließen                                                                                                   | ameter     |          |          | Finstellungen         | Kategorie               | Klasse                                        | andern           | arheiten     | andern                             |                   |       |   |                              |              |              |       |   | ~ |
|                     | 100                                                                                                    | unicer     |          |          | enstendingen          |                         |                                               |                  | unberten     |                                    |                   |       |   |                              |              |              |       |   |   |
| Parameter d         | urchsuchen                                                                                                    |            |          | Son      | stige: Umsa           | atzsteuer               | kategor                                       | ien editiere     | en           |                                    |                   |       |   |                              |              |              |       |   |   |
|                     | Fremdwährungen<br>Anreden                                                                                     |            | ^        | <b>v</b> | 1 Inland              | -                       | Umsatzste                                     | euerkategoriekla | ssen-Datensa | tz ändern                          |                   |       | 1 |                              |              | ×            |       |   | _ |
| → Titel → Permäßigt |                                                                                                    |            |          |          | 10%<br>13%            | Bezeichnung ermäßigt 5% |                                               |                  |              |                                    |                   |       |   |                              |              |              |       |   |   |
| - 12 V<br>- 13 V    | → Vorsatzworte → Sonstiger 12%<br>→ Namenszusätze → Sonstiger 19%                                             |            |          |          |                       | 12%<br>19%              | Steuerschlusel Verkauf 36 Mehrwertsteuer 5% V |                  |              |                                    |                   |       |   |                              |              |              |       |   |   |
| -31                 | Positionen                                                                                                    |            |          |          | (2.) ermäl            | 0%<br>Bigt 10%          | Steuers                                       | nlüssel Einkauf  | 37 Vorst     | euer 5%                            |                   |       |   | $\sim$                       |              |              |       |   |   |
| -121                | Abteilungen (für Anspre                                                                                       | chpartner, | )        |          | 2.) norm              | 2.) normal 20%          |                                               |                  |              |                                    |                   |       |   |                              |              |              |       |   |   |
|                     | Anzahl der Nachkomma                                                                                          | istellen   |          |          | Immobili              | en 20%                  |                                               | lilfe 🔻          |              |                                    |                   | Cuick |   | schließen                    | 🚺 🖸 Ve       | erwerfen     | nland |   |   |
| - 3                 | Startseite                                                                                                    |            |          |          | 🛛 🔐 KFZ 20%           |                         |                                               |                  | (Nicht zuge  | eordnet)                           |                   |       |   | 20 KFZ Vorste                | euer 20% Os  | sterreich/In | land  |   | _ |
|                     | Schaubilder                                                                                                   |            |          | <b>.</b> | ermäßigt<br>2 Ausland | 5%                      |                                               |                  | 36 Mehrwe    | rtsteuer 5%                        |                   |       |   | 102 Ohne Ste                 | euer (Einkau | ut)          |       |   |   |
| - 17                | Erfassungsvorlagen                                                                                            |            |          |          | ermäßigt              | 10%                     |                                               |                  | 0 Mehrwer    | tsteuer 0% (Dri                    | ttland)           |       |   | 102 Ohne Ste                 | uer (Einkau  | uf)          |       |   |   |
|                     | Umsatzsteuer                                                                                                  |            |          |          | 🖹 ermäßigt            | 13%                     |                                               |                  |              |                                    |                   |       |   |                              |              |              |       |   |   |
|                     | Instatation                                                                                                   |            |          |          | Sonstiger             | 12%                     |                                               |                  | 0 Mehrwert   | tsteuer 0% (Dri<br>tsteuer 0% (Dri | ttland)<br>#land) |       |   | 102 Ohne Ste<br>102 Ohne Ste | euer (Einkau | ut)<br>.e)   |       |   |   |
|                     | on succeeded a tegorier                                                                                       |            |          |          | normal 20             | 0%                      |                                               |                  | 0 Mehrwert   | tsteuer 0% (Dri                    | ttland)           |       |   | 102 Ohne Ste                 | uer (Einkau  | uf)          |       |   |   |
|                     | Landeszuweisungen für l                                                                                       | Umsatzsteu | uerk     |          | 🖓 (2.) ermäl          | Bigt 10%                |                                               |                  | 0 Mehrwer    | tsteuer 0% (Dri                    | ttland)           |       |   | 102 Ohne Ste                 | uer (Einkau  | uf)          |       |   |   |
| -12                 | - 🕑 Öffnungs- & Arbeitszeiten 🔰 - 🖓 (2.) normal 20% 0 Mehrvertsteuer 0% (Drittland) 102 Ohne Steuer (Einkauf) |            |          |          |                       |                         |                                               | uf)              |              |                                    |                   |       |   |                              |              |              |       |   |   |
| <                   |                                                                                                    |            | >        |          |                       | 3igt 13%                |                                               |                  |              |                                    |                   |       |   |                              |              |              |       |   | ~ |

## Export der betroffenen Artikel: Artikel-Nr und Steuerschlüssel

Eine einfache Art mehrere Artikel auf den neuen Steuersatz von 5% anzupassen erhalten Sie mit der Export-Funktion in der Software.

Diese erreichen Sie in den Stammdaten der Artikel über die Schaltfläche: SCHNITTSTELLEN - ARTIKEL EXPORTIEREN.

| <del>,</del> •                      |                                                                                                    | Artikel nach Artikel-Lieferanten - (14) ZM-AT - microtech büro+                                                                                                    | ? 🖻 🗕 🗖 🗙                                                                                                    |
|-------------------------------------|----------------------------------------------------------------------------------------------------|----------------------------------------------------------------------------------------------------|----------------------------------------------------------------------------------------------------|
| Datei                               | Start Übergeben/A                                                                                                | Auswerten Ansicht Hilfe                                                                                                    |                                                                                                    |
| Schaubild<br>Überblick              | Ander                                                                                                    | ern hen Stücklisten Information<br>ere * Schnellwahl 55 Kalender * Kalender * | Verwalten • Q<br>Schnittstellen • III • III<br>Artikel importieren                                                                                            |
| Verkauf                             | <                                                                                                    | Zu Ihrer Information                                                                                                    | Artikel exportieren                                                                                                    |
| Sch<br>Ab<br>der<br>Sta<br>Üb<br>Ad | haubild<br>Jäufe und Strukturen<br>r Bearbeitungsschritte<br>ammdaten<br>verblick, Artikel,<br>ressen, Kontakte, | Überblick     Artikel ×     Adressen       Artikel-Lieferanten nach<br>eff. Standard Preis                                                                                                    | Exportgruppen<br>Adhoc-Exporte<br>Artikel-Auswahl nach Excel<br>Artikel-Tabelle nach Excel<br>Artikel-Auswahl in Zwischenablage<br>Weitere                    |
| Voi                                 | rgänge                                                                                                    | L.Info Nummer Kurzbezeichnung Lieferant Er                                                                                                    | nkau 🛃 Elda-/Zveh-Norm Import Schnittstelle                                                                                                    |
| An.<br>Rec                          | gebote, Lieferscheine,<br>chnungen,                                                                              | 1     DOSE RAVIOLI     70000 Musterlieferant       1     DOSE RAVIOLI     1       1     Image: State State Sta                                                                                                    | Datanorm-Import Schnittstelle     Datanorm-Export Schnittstelle     Bürgerle-Import Schnittstelle     Artikel in Zwischenablage     Zwischenablage bearbeiten |

Erstellen Sie nun zunächst ein neues Export-Layout, nennen Sie dieses z. B. "Neuer Export für Steuerumstellung". Im Anschluss wählen Sie die Schaltfläche: GESTALTEN.

| <b>5</b> -            |                                   |                           |                                      | Artikel exp   | ortieren    | ?             | <b>a b</b>  | × |
|-----------------------|-----------------------------------|---------------------------|--------------------------------------|---------------|-------------|---------------|-------------|---|
| Export                | t Hilfe                           |                           |                                      |               |             |               |             |   |
| Neu                   | Kopieren                          | Kopieren Standard Weitere |                                      | Eigenschaften | Gestalten   | Große Symbole | Datenexport |   |
| Ť                     | Neu / E                           | earbeiten                 | Ť                                    | Layou         | Darstellung | Aktionen      | ^           |   |
| Liste                 | Liste Umsatz Liste mit Stückliste |                           |                                      | Stücklisten   |             |               |             |   |
| Neuer Export (Muster) |                                   | ster)                     | Neuer Export für<br>Steuerumstellung |               |             |               |             |   |

Über den Feldeditor kann das Export-Layout gestaltet werden.

In dieses sollten sie folgende Felder einfügen:

- Artikelnummer (Art.ArtNr)
  Steuerschlüssel (Art.StSchlArt)

Nutzen Sie die Suche, um diese Felder schnell und einfach einzufügen. Über die Schaltfläche: SPEICHERN & SCHLIESSEN sichern Sie Ihre Eingaben.

| ÷                                          |                               |                  |                                                | Artikel -      | • (14)  |          |          |
|--------------------------------------------|-------------------------------|------------------|------------------------------------------------|----------------|---------|----------|----------|
| 📮 🌏 🗢                                      | Texttools                     |                  | Feldeditor                                     |                | ? 죠     | 1 🗖      | ×        |
|                                            |                               |                  |                                                |                |         |          |          |
| Gestaltung Ansicht                         | Hilfe Text formatieren        |                  |                                                |                |         |          |          |
| Speichern Verwerfen<br>& schließen         | Einfügen Löschen E            | Ausschneiden     | Tart                                           |                |         |          | ~        |
| Aktionen                                   | reider                        | zwischenablage   | lext                                           |                |         |          |          |
|                                            |                               |                  |                                                |                |         |          |          |
| Felder                                     |                               |                  |                                                | kein Feld sel  | ektiert |          | <u>^</u> |
| Steuerschl<br>Steuerschlüssel [Art.StSchl] |                               |                  |                                                | Löschen        |         | Ausricht | ung      |
| Steuerschlüsselart [Art.StSchlA            | rt] ***                       |                  |                                                | Länge          |         |          |          |
| Abweichende Auslands-Steuer                | rschlüssel Kennzeichen [Art.A | /bwAusIStSchIKz] |                                                | Vorgabewert    |         |          |          |
| Abweichende Auslands-Steuer                | rschlüssel [Art.AbwAuslStSchl | 1]               |                                                | Ziel-Feldname  |         |          |          |
|                                            |                               |                  |                                                | Feld Art       |         |          | ~        |
|                                            |                               |                  |                                                | Füllzeichen    |         |          |          |
|                                            |                               |                  | (*** Dieses Feld kann nicht importiert werden) | Dezimalstellen |         |          |          |

#### Führen Sie im nächsten Schritt den Export aus, dies kann z. B. eine Excel-Tabelle sein.

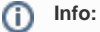

Detaillierte Informationen haben wir für Sie in der Hilfe unter dem Kapitel: Eigenschaften des Export-Layouts bereitgestellt.

Öffnen Sie die Export-Datei und ändern Sie für die betroffenen Artikel händisch den Steuerschlüssel.

## Import der Artikel: Artikel-Nr und neue Steuerschlüssel

Im nächsten Schritt sind die Änderungen, die im Export vorgenommen wurden, zu importieren.

Erstellen Sie zunächst analog zum Export-Layout ein Import-Layout.

## A Beachten Sie:

Bitte erstellen Sie im Vorfeld eine Datensicherung (Verzeichnissicherung)!

Führen Sie im Anschluss im Bereich der Artikel-Stammdaten den Import durch.

## Funktion: Artikelpreise neu berechnen ausführen

Im Anschluss sollten Sie den Assistenten: ARTIKELPREISE NEU BERECHNEN ausführen. Diesen finden Sie in den Stammdaten der Artikel -Schaltfläche: WEITERE.

Eine Ausführliche Anleitung zur Bedienung des Assistenten stellen wir Ihnen in der Hilfe zur Verfügung: Artikelpreise neu berechnen (Assistent).